♥¶◎ ▶ MCgovSA www.mc.gov.sa

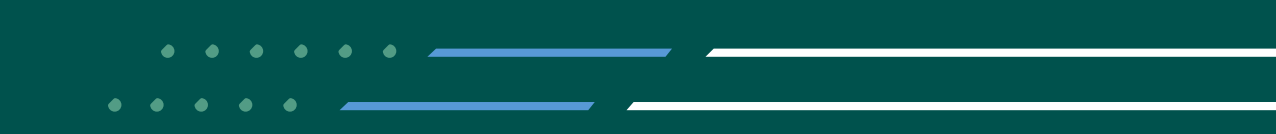

## دليــل المسـتـخـدم لخدمة إصدار تراخيص الأحجار الكريمة والمعادن الثمينة

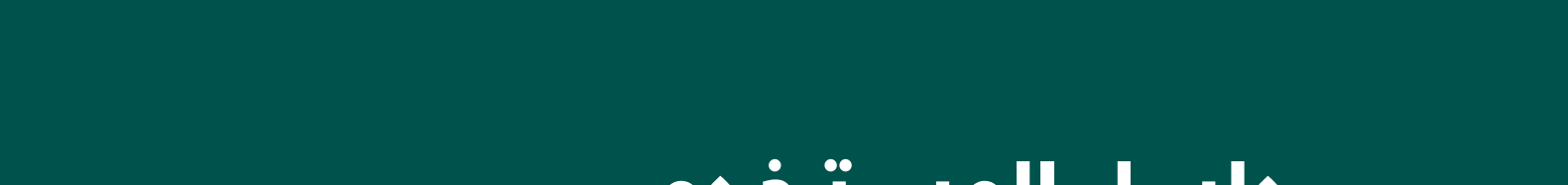

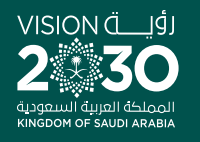

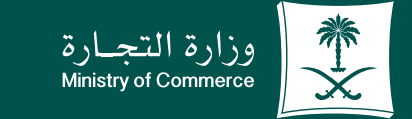

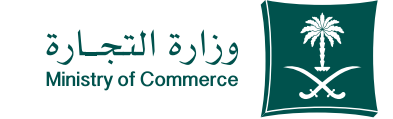

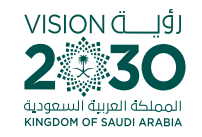

## الفهرس إصدار تراخيص الأحجار الكريمة والمعادن الثمينة

| خطوات تقديم طلب خدمة إصدار تراخيص الأحجار الكريمة والمعادن الثمينة | صفحة 3  |
|--------------------------------------------------------------------|---------|
| خطوات تقديم طلب خدمة تحديث تراخيص الأحجار الكريمة والمعادن الثمينة | صفحة 11 |
| خطوات تقديم طلب خدمة شطب تراخيص الأحجار الكريمة والمعادن الثمينة   | صفحة 14 |
| الأخطاء الشائعة                                                    | صفحة 18 |
| للحصـــول علــــى رابـــط الخدمــة                                 |         |
| إضغط هنا 🕤                                                         |         |
| أو من خلال e.mc.gov.sa                                             |         |
|                                                                    |         |

✓ Fi ◎ ▷ MCgovSA | ♥ 1900
 www.mc.gov.sa | @ cs@mc.gov.sa

2

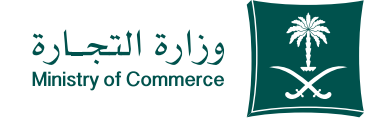

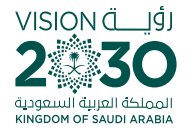

### خطوات تقديم خدمة إصــدار تـراخـيـص الأحجـار الكــريـمة والمعادن الثمينة

### طلب ترخيص جديد :

| الضغط على ابدأ الخدمة.                                                                   | 1 |
|------------------------------------------------------------------------------------------|---|
| الدخول الى الحساب (اسم المستخدم و كلمة المرور أو النفاذ الوطني ).                        | 2 |
| الضغط على أيقونة (الاجراءات) من ثم ( طلب ترخيص جديد ).                                   | 3 |
| تعبئة حقول بيانات مقدم الطلب و بيانات المنشأة.                                           | 4 |
| الضغط على ايقونة إرسال الطلب لمعالجته من قبل المدقق المختص.                              | 5 |
| في حالة الطلب عند ( الموافقة على الطلب ) يمكن طباعته بالضغط على خيارات (طباعة الترخيص ). | 6 |
| في حالة الطلب عند ( إعادة الطلب للعميل ) يمكن الرد بالضغط على خيارات (تفاصيل الطلب).     | 7 |
| طلب تحديث الترخيص :                                                                      |   |
| لتحديث الترخيص الضغط على أيقونة (الاجراءات) من ثم ( طلب تحديث ترخيص ).                   | 1 |
| تعبئة الحقول و الضغط على تقديم الطلب.                                                    | 2 |
| في حالة الطلب عند ( الموافقة على الطلب ) يمكن طباعته بالضغط على خيارات (طباعة الترخيص ). | 3 |
| طلب شطب الترخيص :                                                                        |   |
| لشطب الترخيص الضغط على أيقونة (الاجراءات) من ثم ( طلب شطب ترخيص ).                       | 1 |
| تعبئة الحقول و الضغط على تقديم الطلب.                                                    | 2 |

3 في حالة الطلب عند ( الموافقة على الطلب ) يمكن طباعته بالضغط على خيارات (طباعة الترخيص ).

✓ Fi ◎ ▷ MCgovSA | ♥ 1900 www.mc.gov.sa | @ cs@mc.gov.sa 3

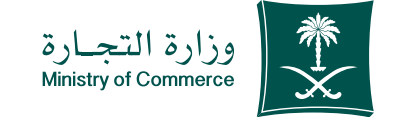

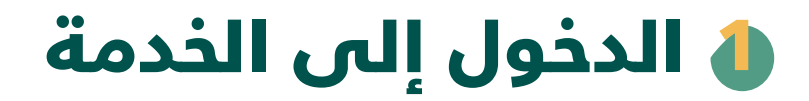

لبدء الخدمة يتم إختيار ابدأ الخدمة

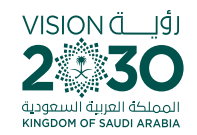

| سيوني 🖬 😡 الملك شاعة 😡 C.               | المعال المعالي وزارة المعارة المعارة المعارة المعالي وزارة المعارة المعارة المعال المعال المعال المعال المعال ا<br>Matty d'Amara |
|-----------------------------------------|----------------------------------------------------------------------------------------------------|
| الالكترونية المركز الاعلامي ~           | عن الوزارة 🗸 الفروع الأنظمة واللوائح 🗸 الأدلة والاجراءات الخدمات ال                                                              |
|                                         | وزارة التجارة 🖌 الخدمات الالكترونية 🗲 تفاصيل الخدمة                                                                              |
| 음 Q Q ☆ (목)>)                           |                                                                                                    |
|                                         | إصدار تراخيص الأحجار الكريمة والمعادن الثمينة<br>                                                                                |
| الذرية                                  | () وصف الخدمة                                                                                                    |
|                                         | التكور المعادن اللمبنة فدلاع الأعمال                                                                                             |
| الملة المسلفيدة<br>التلز                | تمكَّن هذه الخدمة. الامبل من الحصول على ترخيص لمزاولة نشاط تجارة المعادن الثميلة والأحجار الكريمة.                               |
|                                         |                                                                                                    |
| مدة تنفيذ الخدمة                        | الماقية مستوى الخدمة                                                                                                    |
| يوم عمل                                 | الخطوات الشروط المستندات المطلوبة                                                                                                |
|                                         |                                                                                                    |
| فنوات تقديم الخدمة<br>الموقع الإلكتروني | الضغط على ابدأ الخدمة.                                                                                                    |
|                                         | 2 الذخول الى الحساب (اسم المستخدم و كلمة المرور أو اللفاذ الوطني )                                                               |
|                                         | 3 الضغط على أيقولة (الاجراعات) من ثم ( طلب تركيص جديد )                                                                          |
| رسوم الخدمة<br>مجاناً                   | 4 تعبئة حقول بيانات مقدم الطنب و بيانات المنشأة .                                                                                |
|                                         | 5 الضغط على ايقونة إرسال الخلنب لمعالجته من قبل المدفق المختص.                                                                   |
| مین<br>طرق الدفع                        | هي حالة الطلب عند ( الموافقة على الطلب ) يمكن طباعته بالضغط على خبارات (طباعة الترخيص)                                           |
|                                         | مي حالة الطلب عند ( إعادة الطلب للعميل ) يمكن الرد بالضغط على خيارات (تقاميل الطلب)                                              |
|                                         |                                                                                                    |

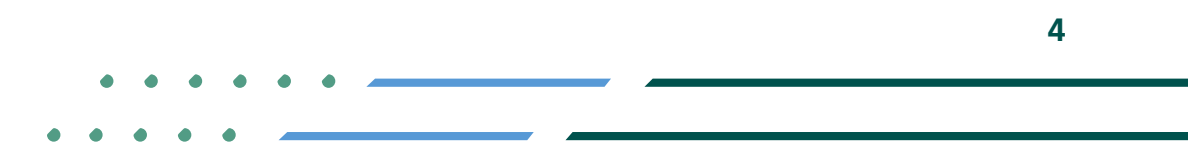

Image: Second stateImage: Second stateImage: Sec

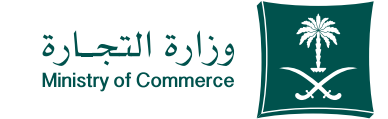

### الدخول إلى الحساب (اسم المساب (اسم المستخدم و كلمة المرور أو النفاذ الوطني)

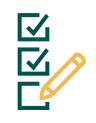

تسجيل الدخول عـن طريـق نظام الدخول لـوزارة التجارة أو النفاذ الوطنـي الموحـد:

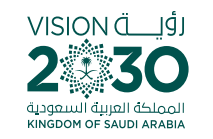

| · |            |                                                                                      |  |
|---|------------|--------------------------------------------------------------------------------------|--|
|   |            | مريز المحمديني الموحد المعاب النفاذ التجاري الموحد 😰                                 |  |
|   | يارة       | أهلا بك عميل وزارة التر<br>تسبيل الدنول                                              |  |
|   |            | رقم الهوية أو الإقامة / اسم المستخدم                                                 |  |
|   |            | ج امثلد: 123456789 او Abdullahali                                                    |  |
|   |            | التالي                                                                               |  |
|   |            |                                                                                      |  |
|   | إنشاء حساب | نسيت كلمة المرور؟                                                                    |  |
|   |            | الدخول بإستخدام حسابك لدى:                                                           |  |
|   | <          | د حفول بحساب الثقاد الوطني الموحد<br>بمنك الدنول بحسابك في منصة النفاذ الوطني الموحد |  |
|   | English    | العودة للنظام                                                                        |  |
|   |            |                                                                                      |  |
|   |            |                                                                                      |  |

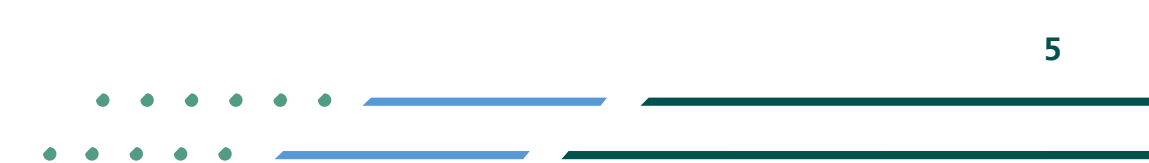

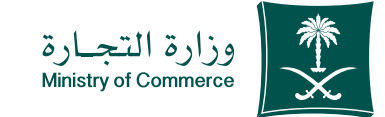

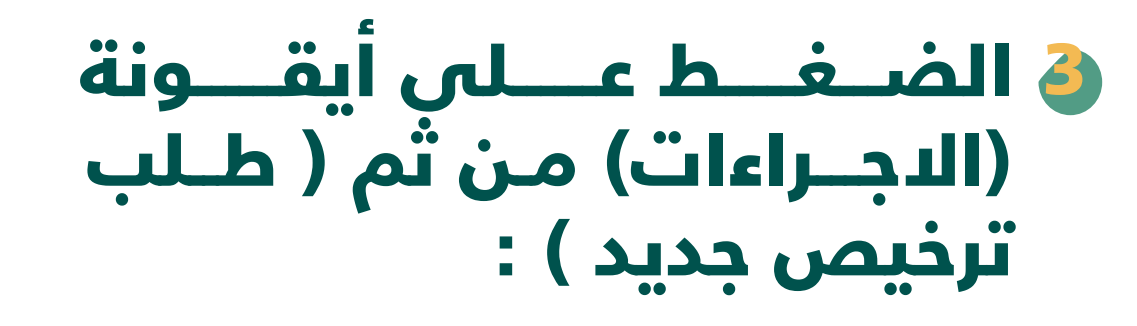

| لۇيــــــــــــــــــــــــــــــــــــ              |  |
|------------------------------------------------------|--|
| 2 30                                                 |  |
|                                                      |  |
| المملكة العربية الستعودية<br>KINGDOM OF SAUDI ARABIA |  |

|        |                     |                     |               |                    |              |         |                        |                             |                                          | التجـارة<br>Ministry of Ci             | وزارة<br>ommerce         |
|--------|---------------------|---------------------|---------------|--------------------|--------------|---------|------------------------|-----------------------------|------------------------------------------|----------------------------------------|--------------------------|
|        |                     |                     |               |                    |              |         |                        | كريمة<br>سة// <b>طلباتي</b> | ىينة والأحجار ال<br>بينة والاحجار الكريم | طلبائی<br>ں جدید<br>، ترخیص<br>، ترخیص | ∙<br>رخیص<br>حدیث<br>شطب |
| خيارات | تاريخ إنشاء الطلب   | تاريخ إنتهاء الرخصة | رقم<br>الرخصة | حالة الطلب         | نوع الطلب    | المنطقة | نوع الشركة/<br>المؤسسة | رقم السجل<br>التجاري        | كة/المؤسسة                               | اسم الشر                               |                          |
|        | 2021/04/08<br>15:24 | 2021/10/24<br>00:00 | 12345         | اعادة الطلب للعميل | طلب<br>تحديث | الرياض  | بيع بالتجزئة           |                             | 1000                                     | -11                                    |                          |
|        | 2021/04/08<br>15:06 | 2021/10/24<br>00:00 | 12345         | رفض الطلب          | طلب<br>شطب   | الرياض  | بيع بالتجزئة           |                             | 1000                                     |                                        |                          |
|        | 2021/04/08<br>14:41 | 2021/10/24<br>00:00 | 12345         | رفض الطلب          | طلب<br>تحدیث | الرياض  | بيع بالتجزئة           |                             | 10000                                    |                                        |                          |
|        | 2021/04/08          | 2021/10/24          | 12345         | الموافقة على       | طلب جديد     | الرياض  | بيع بالتجزئة           |                             | 1000                                     |                                        |                          |

1

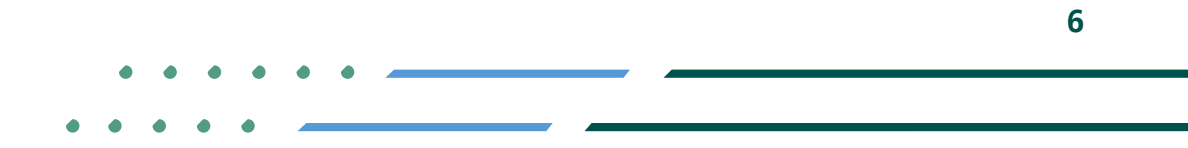

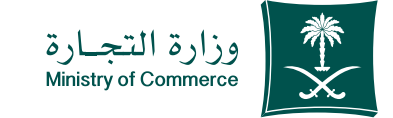

### العبئة حقول بيانات مقدم 🌢 الطلب و بيانات المنشأة

يجب اختيار السجل التجاري الصحيح

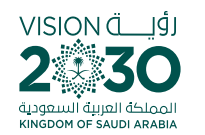

|                                             |                                                                                                    | al survey the                                                                                                    |
|---------------------------------------------|----------------------------------------------------------------------------------------------------|----------------------------------------------------------------------------------------------------|
|                                             |                                                                                                    | As Canadi As (1) y<br>Minimy of Gammaria                                                                                                    |
|                                             |                                                                                                    | الدجراءات طلباني                                                                                                    |
|                                             |                                                                                                    | نراحیص المعادن النمینه والاحجار الخریمه<br>حدمة نراخیص المعادن التمینة والاحدار الخریمة // <b>طلب جدید</b>                                                                                                    |
|                                             |                                                                                                    |                                                                                                    |
|                                             |                                                                                                    | بيانات مقدم الطلب                                                                                                    |
| البريد الإلكترونني                          | رقم الهوية تاريخ الميلاد                                                                                        | الإسم                                                                                                    |
| smi-2222@hotmail.com                        | 19/02/1412 1068703345                                                                                           | محمد فهد مدمد الرشيد                                                                                                    |
| رقم النسخة                                  | جهة الحفظ                                                                                                    | رقم الحفظ                                                                                                    |
|                                             |                                                                                                    |                                                                                                    |
|                                             |                                                                                                    | رقم جوال مقدم الطلب                                                                                                    |
|                                             |                                                                                                    | 0594788894                                                                                                    |
|                                             |                                                                                                    | بيانات المنشأة                                                                                                    |
| اسم الحي                                    | المدينة                                                                                                    | المنطقة                                                                                                    |
|                                             | اختر *                                                                                                    | اختر *                                                                                                    |
| رقم المحل                                   | اسم السوق                                                                                                    | اسم الشارع                                                                                                    |
|                                             |                                                                                                    |                                                                                                    |
|                                             | اسم الشركة/المؤسسة                                                                                              | رقم السجل التجاري                                                                                                    |
|                                             |                                                                                                    | المتر                                                                                                    |
|                                             | تاريخ انتهاء السجل                                                                                              | نوع الشركة/المؤسسة                                                                                                    |
|                                             |                                                                                                    |                                                                                                    |
|                                             |                                                                                                    | النشاط                                                                                                    |
| *                                           |                                                                                                    |                                                                                                    |
| الهاتف                                      | الرمز البريدي                                                                                                   | صندوق البريد                                                                                                    |
|                                             |                                                                                                    |                                                                                                    |
| البريد الإلكتروني                           | رقم الجوال                                                                                                    | الفاكس                                                                                                    |
|                                             |                                                                                                    |                                                                                                    |
| خط العرض                                    | خط الطول                                                                                                    | نوع المدل                                                                                                    |
|                                             |                                                                                                    | اختر •                                                                                                    |
|                                             | مطة                                                                                                    | <ul> <li>لتحديد الموقع برجين الضغط على المكان المطلوب في الخر</li> </ul>                                                                                                    |
|                                             |                                                                                                    |                                                                                                    |
| Burning Ball                                | Google                                                                                                    |                                                                                                    |
| Crest Por development purposes only For dev | يتعدَّر على هذه الصفحة تحديل "خرائط Google" بشكل صحيح.                                                          | a only Ecr development purposis only are For de                                                                                                    |
| من فعد النمامة 🛛 🚱 حسية                     | مل تعلقه مذا الفرقع الإلكتروني؟                                                                                 | المحالي المحلمة المحلمة المحلمة المحلمة المحلمة المحلمة المحلمة المحلمة المحلمة المحلمة المحلمة المحلمة المحلمة المحلمة المحلمة المحلمة المحلمة المحلمة المحلمة المحلمة المحلمة المحلمة المحلمة المحلمة المحلمة المحلمة المحلمة المحلمة المحلمة المحلمة المحلمة المحلمة المحلمة المحلمة المحلمة المحلمة المحلمة محلمة المحلمة محلمة المحلمة محلمة محلم |
|                                             | مر المربع                                                                                                    |                                                                                                    |
| الم مرکز البوليدي العالمين<br>م             | by law a line land                                                                                              | مي معرف شيركة المسادر سيكان<br>العديدة تارياس                                                                                                    |
| - marine / 198                              | ماعده وعد المحل المحلم الموطنة                                                                                  | د + دفسم ب<br>۲ ــــالت الديم البادية الم                                                                                                    |
| Gratia ···································  | السفد المحالية المحالية المحالية                                                                                | apho to send to                                                                                                    |
|                                             | The second second second second second second second second second second second second second second second se | بيانات المرفقات                                                                                                    |
| قرار الشركاء                                | صورة من عقد تأسيس الشركة                                                                                        | صورة من الهوية الوطنية                                                                                                    |
| اضافة مرفق                                  | اضافة مرفق                                                                                                    | اضافة مرفق                                                                                                    |
| الملف المرفق مطلوب                          | الملف المرفق مطلوب                                                                                              | الملف المرفق مطلوب                                                                                                    |
|                                             | ارسال الطلب 🔋 عودة                                                                                              |                                                                                                    |
| L                                           |                                                                                                    |                                                                                                    |

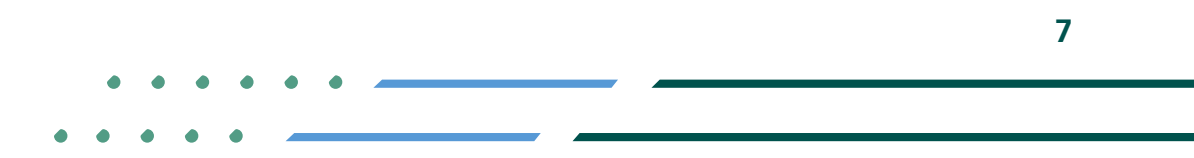

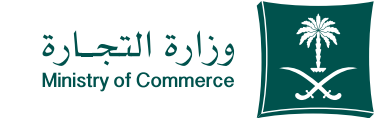

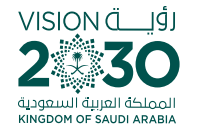

## الضغط على ايقونة إرسال الطلب لمعالجته من قبل المدقق المختص:

|                               |                                    | ىي الخريطة                                                                                            | ن التحديد الموقع يرجى الضغط على المكان المطلوب ف<br>أ                                                                                                    |
|-------------------------------|------------------------------------|----------------------------------------------------------------------------------------------------|----------------------------------------------------------------------------------------------------|
| For development purposes only | For developme                      | Google<br>يتعذّر على هذه المنعة تحميل "خرائط Google" بشكل صحيح.<br>هل تلك هذا البقع الإنكريني:<br>سيت | الرياض<br>الرياض<br>For development purposes Oply<br>هيرة لس                                                                                                    |
| البحة<br>قتت<br>قتت<br>مدار   | تعین (300)<br>ماجات<br>ماجات (300) | Al Wusta<br>500<br>600<br>600<br>600<br>600<br>600<br>600<br>600                                      | الاسودي معن العربية المسودي معن معن العربية (ترينيا) (1920) (1920) (192 |
|                               | قرار الشركاء                       | صورة من عقد تأسيس الشركة                                                                              | عالية المراجعات<br>صورة من الهوية الوطنية                                                                                                    |
| اضافة مرفق<br>للوب            | الملف المرفق مط                    | الملف المرفق مطلوب.<br>الملف المرفق مطلوب.<br>ارسال الطلب عودة                                        | اضافة مرفق<br>الملف المرفق مطلوب                                                                                                    |

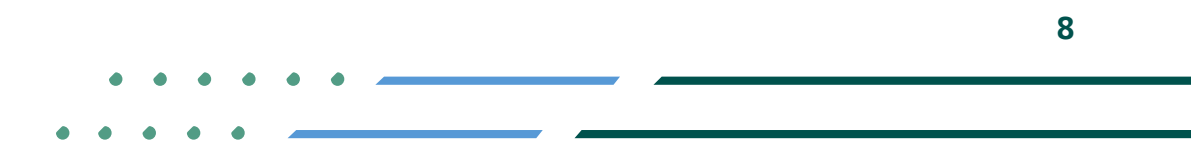

Image: MCgovSAImage: 1900WWW.mc.gov.saImage: 0Image: 0<tr

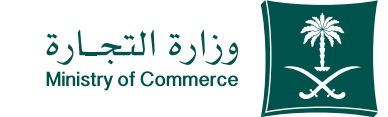

### في حالة الطلب عند (الموافقة على الطلب) يمكن طباعته بالضغط على خيارات (طباعة الترخيص):

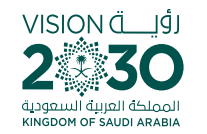

#### وزارة التجارة Ministry of Commerce

الاجراءات▼ طلباتي

تراخيص المعادن الثمينة والأحجار الكريمة

خدمة تراخيص المعادن الثمينة والأحجار الكريمة// طلباتى

| خيارا | تاريخ إنشاء الطلب       | تاريخ إنتهاء الرخصة | رقم<br>الرخصة | حالة الطلب            | نوع الطلب    | المنطقة | نوع الشركة/<br>المؤسسة | رقم السجل<br>التجاري | اسم الشركة/المؤسسة       | رقم<br>لطلب |
|-------|-------------------------|---------------------|---------------|-----------------------|--------------|---------|------------------------|----------------------|--------------------------|-------------|
|       | 2021/04/08<br>15:24     | 2021/10/24<br>00:00 | 12345         | طلب مرسل              | طلب<br>تحدیث | الرياض  | مشغل                   |                      | 1                        | 12345       |
|       | 2021/04/08<br>15:06     | 2021/10/24<br>00:00 | 12345         | رفض الطلب             | طلب<br>شطب   | الرياض  | بيع بالتجزئة           |                      | 1000 1000 1000 1000 1000 | 12345       |
|       | 2021/04/08<br>14:41     | 2021/10/24<br>00:00 | 12345         | رفض الطلب             | طلب<br>تحدیث | الرياض  | بيع بالتجزئة           |                      | 1111-1111-1111-1111      | 12345       |
|       | 2021/04/08<br>26 تفاصيل | 2021/10/24<br>00:00 | 12345         | الموافقة على<br>الطلب | طلب جديد     | الرياض  | بيع بالتجزئة           |                      | 1000000000000            | 12345       |

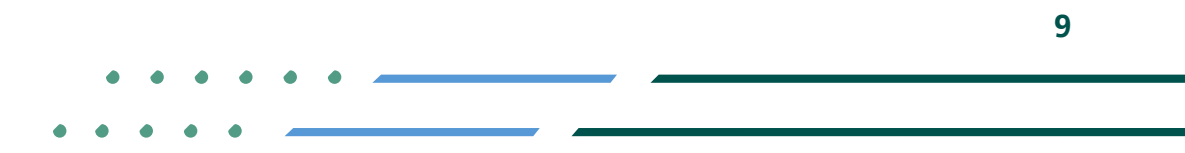

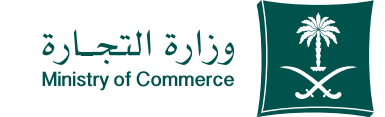

# في حالة الطلب عند (إعادة الطلب للعميل) يمكن الطلب للعميل) يمكن الرد بالضغط على خيارات (تفاصيل الطلب)

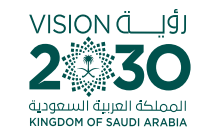

### وزارة التجارة Ministry of Commerce

الاجراءات▼ طلباتي

تراخيص المعادن الثمينة والأحجار الكريمة

خدمة تراخيص المعادن الثمينة والأحجار الكريمة// **طلباتي** 

| خياران       | تاريخ إنشاء الطلب                                  | تاريخ إنتهاء الرخصة | رقم<br>الرخصة | حالة الطلب            | نوع الطلب    | المنطقة | نوع الشركة/<br>المؤسسة | رقم السجل<br>التجاري | اسم الشركة/المؤسسة                       | رقم<br>لطلب |
|--------------|----------------------------------------------------|---------------------|---------------|-----------------------|--------------|---------|------------------------|----------------------|------------------------------------------|-------------|
|              | 2021/04/08<br>15:24                                | 2021/10/24<br>00:00 | 12345         | طلب مرسل              | طلب<br>تحدیث | الرياض  | مشغل                   |                      | 2117 112 112 112 112 112 112 112 112 112 | 12345       |
|              | 2021/04/08<br>15:06                                | 2021/10/24<br>00:00 | 12345         | رفض الطلب             | طلب<br>شطب   | الرياض  | بيع بالتجزئة           |                      | 1107-110-110-18                          | 12345       |
|              | 2021/04/08<br>14:41                                | 2021/10/24<br>00:00 | 12345         | رفض الطلب             | طلب<br>تحديث | الرياض  | بيع بالتجزئة           |                      | 1101-1102-1102-1102<br>1102-1            | 12345       |
|              | 2021/04/08<br>26 ھ) تفاصیل                         | 2021/10/24<br>00:00 | 12345         | الموافقة على<br>الطلب | طلب جديد     | الرياض  | بيع بالتجزئة           |                      | 101-101-101-101-101-101-101-101-101-101  | 12345       |
| ىرخصة<br>خيص | <ul> <li>تفاصيل ال</li> <li>طباعة الترد</li> </ul> |                     |               |                       |              |         |                        |                      |                                          |             |

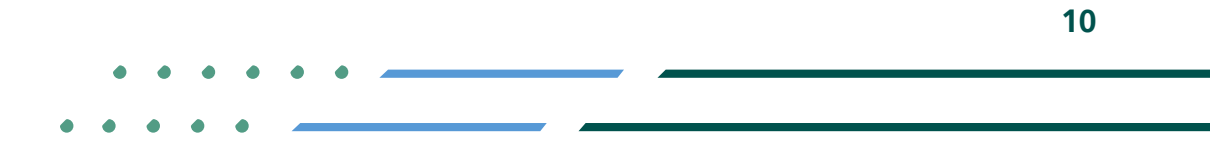

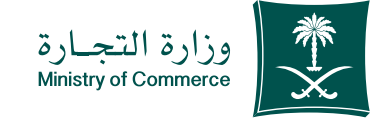

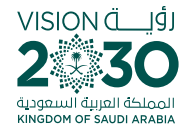

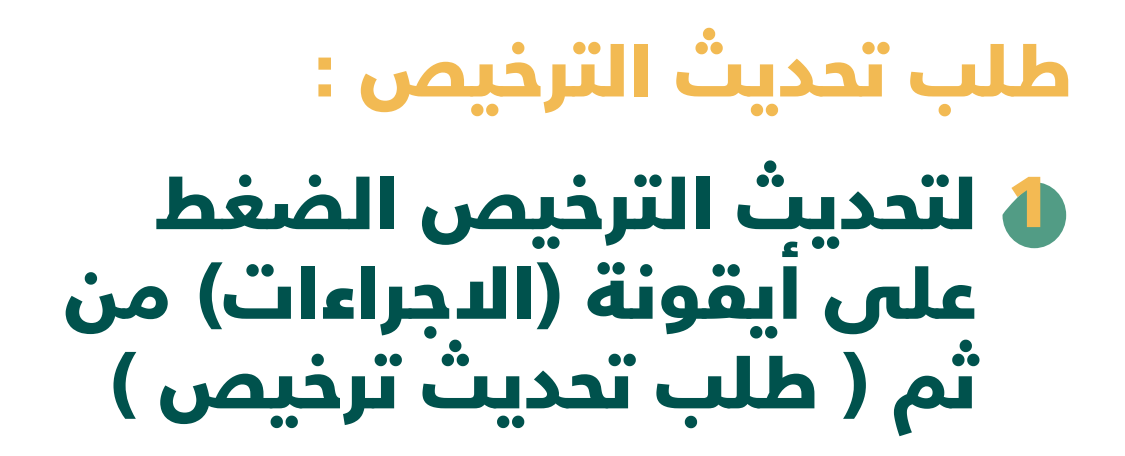

|          |                  |                                           | وزارة التجارة<br>Ministry of Commerce |
|----------|------------------|-------------------------------------------|---------------------------------------|
|          |                  |                                           | الدجراءات▼ طلباتي                     |
|          |                  | ىينة والأحجار الكريمة                     | طلب ترخيص جديد                        |
|          |                  | لينة والأحجار الكريمة <b>// طلب تحديث</b> | طلب تحدیث ترخیص                       |
|          | رقم الترخيص      |                                           | طلب سطب لرحيص<br>رقم السجل التجاري    |
| <b>v</b> | •                |                                           | اختر                                  |
|          |                  |                                           | سبب التحديث                           |
|          |                  |                                           |                                       |
|          | تقديم الطلب عودة |                                           |                                       |
|          |                  |                                           |                                       |

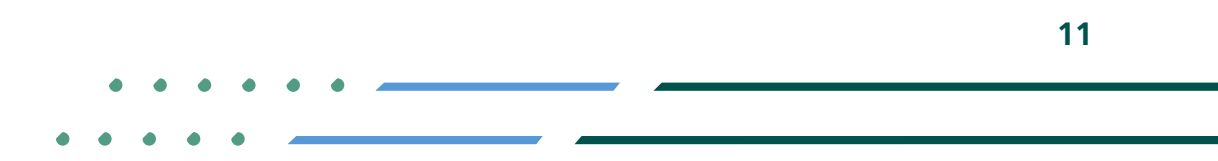

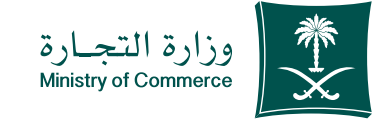

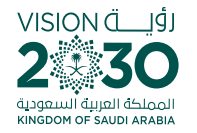

| ل و الضغط | الحقو | تعبئة | 2 |
|-----------|-------|-------|---|
| الطلب     | تقديم | على أ |   |

|          |                  | وزارة التحارة<br>Minitry of Commerce                      |
|----------|------------------|-----------------------------------------------------------|
|          |                  | الدجراءات <del>~</del> طلباتی<br>ا                        |
|          |                  | طلب ترخيص جديد للمنية والأحجار الكريمة                    |
|          |                  | طلب تحديث ترخيص بينة والأحجار الكريمة // <b>طلب تحديث</b> |
|          | رقم الترخيص      | طلب سطب برديص<br>رقم السجل التجاري                        |
| <b>v</b> | Ŧ                | اختر                                                      |
|          |                  | سبب التحديث                                               |
|          |                  |                                                           |
|          | تقديم الطلب عودة |                                                           |
|          |                  |                                                           |
|          |                  |                                                           |

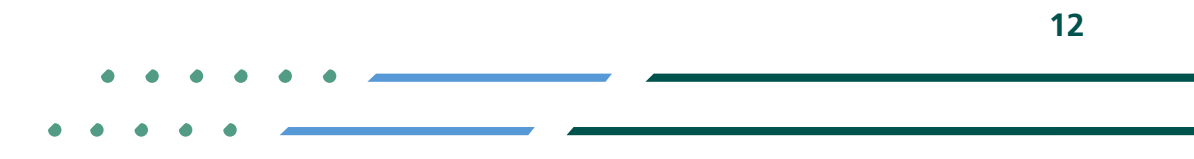

Image: Second stateImage: Second state</

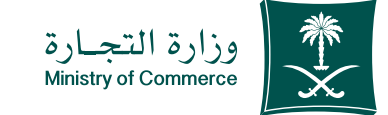

### في حالة الطلب عند (الموافقة على الطلب) يمكن طباعته بالضغط على خيارات (طباعة الترخيص):

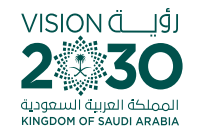

| وزارة التجارة<br>Ministry of Commerce | * |
|---------------------------------------|---|
|---------------------------------------|---|

الاجراءات▼ طلباتي

تراخيص المعادن الثمينة والأحجار الكريمة

خدمة تراخيص المعادن الثمينة والأحجار الكريمة**// طلباتي** 

| خيارا | تاريخ إنشاء الطلب   | تاريخ إنتهاء الرخصة | رقم<br>الرخصة | حالة الطلب            | نوع الطلب    | المنطقة | نوع الشركة/<br>المؤسسة | رقم السجل<br>التجاري | اسم الشركة/المؤسسة            | قم<br>لطلب |
|-------|---------------------|---------------------|---------------|-----------------------|--------------|---------|------------------------|----------------------|-------------------------------|------------|
|       | 2021/04/08<br>15:24 | 2021/10/24<br>00:00 | 12345         | طلب مرسل              | طلب<br>تحدیث | الرياض  | مشغل                   |                      | 1                             | 12345      |
|       | 2021/04/08<br>15:06 | 2021/10/24<br>00:00 | 12345         | رفض الطلب             | طلب<br>شطب   | الرياض  | بيع بالتجزئة           |                      | 1107-110-110-18               | 12345      |
|       | 2021/04/08<br>14:41 | 2021/10/24<br>00:00 | 12345         | رفض الطلب             | طلب<br>تحديث | الرياض  | بيع بالتجزئة           |                      | 1101-1102-1102-1102<br>1102-1 | 12345      |
|       | 2021/04/08          | 2021/10/24<br>00:00 | 12345         | الموافقة على<br>الطلب | طلب جديد     | الرياض  | بيع بالتجزئة           |                      | 101100-000                    | 12345      |

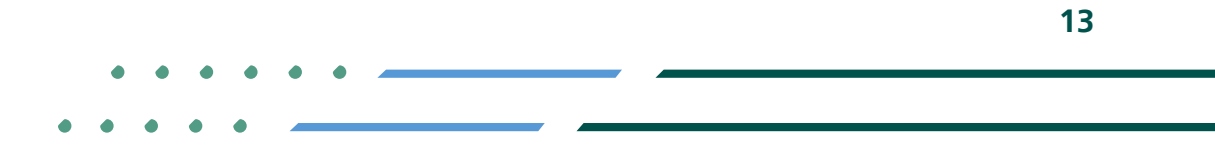

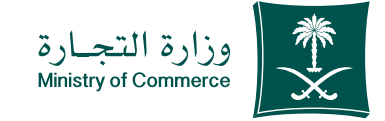

طلب شطب الترخيص : الشطب الترخيص الضغط على أيقونة (الاجراءات) من ثم (طلب شطب ترخيص)

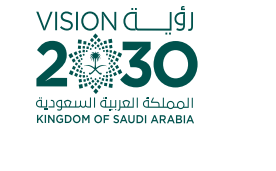

|    |             |         |                                                       | وزارة التجارة<br>Ministry of Commerce |
|----|-------------|---------|-------------------------------------------------------|---------------------------------------|
|    |             |         |                                                       | الدجراءات▼ طلباتي                     |
|    |             |         | ىينة والأحجار الكريمة                                 | طلب ترخيص جديد                        |
|    |             |         | بينة والأحجار الكريمة // <b>طلب الشطب</b><br><b>ا</b> | طلب تحدیث ترخیص<br>طلب بثر طب تنخیم   |
|    |             |         | -                                                     | שעי שמיי עבעיי                        |
|    | رقم الترخيص |         |                                                       | رقم السجل التجاري                     |
| v. |             | ¥       |                                                       | اختر                                  |
|    |             |         |                                                       | سبب الشطب                             |
|    |             |         |                                                       |                                       |
|    | الطلب عودة  | تقديم ا |                                                       |                                       |
|    |             |         |                                                       |                                       |
|    |             |         |                                                       |                                       |
|    |             |         |                                                       |                                       |

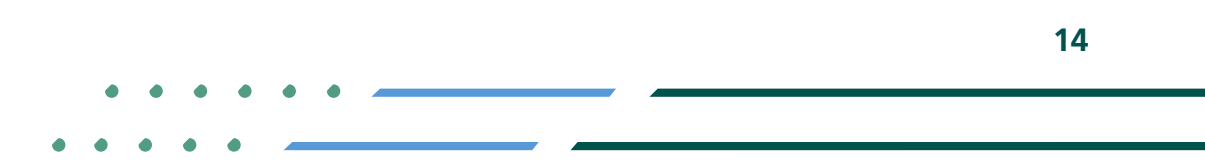

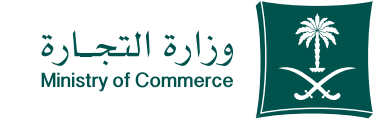

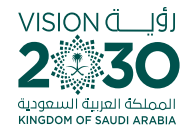

## الحقول و الضغط على على تقديم الطلب

|          |                  | وزارة التجارة<br>Mnustry of Commorse                                       |
|----------|------------------|----------------------------------------------------------------------------|
|          |                  | راءات• طلباتي<br>                                                          |
|          |                  | للب ترخيص جديد سمينة والأحجار الكريمة                                      |
|          |                  | للب تحديث ترخيص مينة والأحجار الكريمة // <b>طلب الشطب</b><br>للب شطب ترخيص |
|          | رقم الترخيص      | رقم السجل التجاري                                                          |
| <b>v</b> | Ψ.               | اختر                                                                       |
|          |                  | سبب الشطب                                                                  |
|          |                  |                                                                            |
|          | تقديم الطلب عودة |                                                                            |
|          |                  |                                                                            |

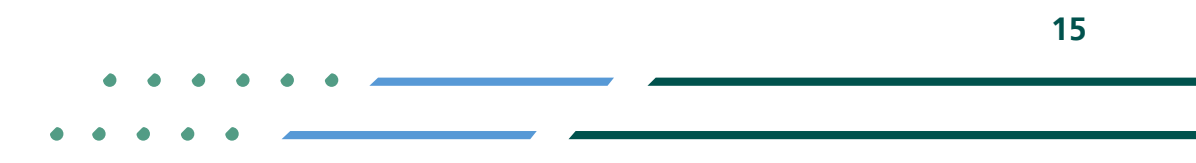

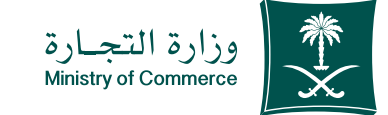

### في حالة الطلب عند (الموافقة على الطلب) يمكن طباعته بالضغط على خيارات (طباعة الترخيص):

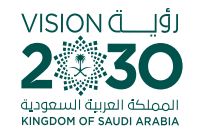

### وزارة التجارة Ministry of Commerce

الاجراءات▼ طلباتي

تراخيص المعادن الثمينة والأحجار الكريمة

خدمة تراخيص المعادن الثمينة والأحجار الكريمة// **طلباتي** 

| خيارا | تاريخ إنشاء الطلب   | تاريخ إنتهاء الرخصة | رقم<br>الرخصة | حالة الطلب            | نوع الطلب    | المنطقة | نوع الشركة/<br>المؤسسة | رقم السجل<br>التجاري | اسم الشركة/المؤسسة                       | قم<br>لطلب |
|-------|---------------------|---------------------|---------------|-----------------------|--------------|---------|------------------------|----------------------|------------------------------------------|------------|
|       | 2021/04/08<br>15:24 | 2021/10/24<br>00:00 | 12345         | طلب مرسل              | طلب<br>تحدیث | الرياض  | مشغل                   |                      | 2117 112 112 112 112 112 112 112 112 112 | 12345      |
|       | 2021/04/08<br>15:06 | 2021/10/24<br>00:00 | 12345         | رفض الطلب             | طلب<br>شطب   | الرياض  | بيع بالتجزئة           |                      | 1107-110-110-18                          | 12345      |
|       | 2021/04/08<br>14:41 | 2021/10/24<br>00:00 | 12345         | رفض الطلب             | طلب<br>تحديث | الرياض  | بيع بالتجزئة           |                      | 1101-1102-1102-1102<br>1102-1            | 12345      |
|       | 2021/04/08          | 2021/10/24<br>00:00 | 12345         | الموافقة على<br>الطلب | طلب جديد     | الرياض  | بيع بالتجزئة           |                      | 1107-110-110-18                          | 12345      |

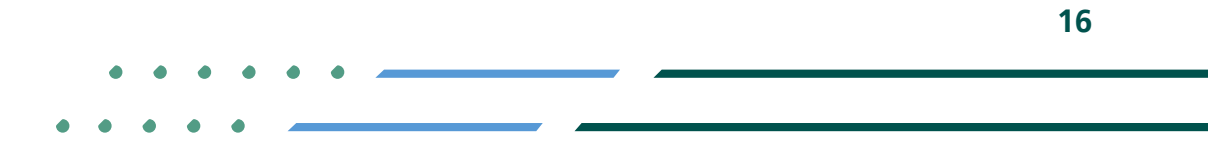

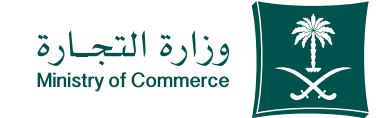

### صورة من ترخيص الأحجار الكريمة والمعادن الثمينة :

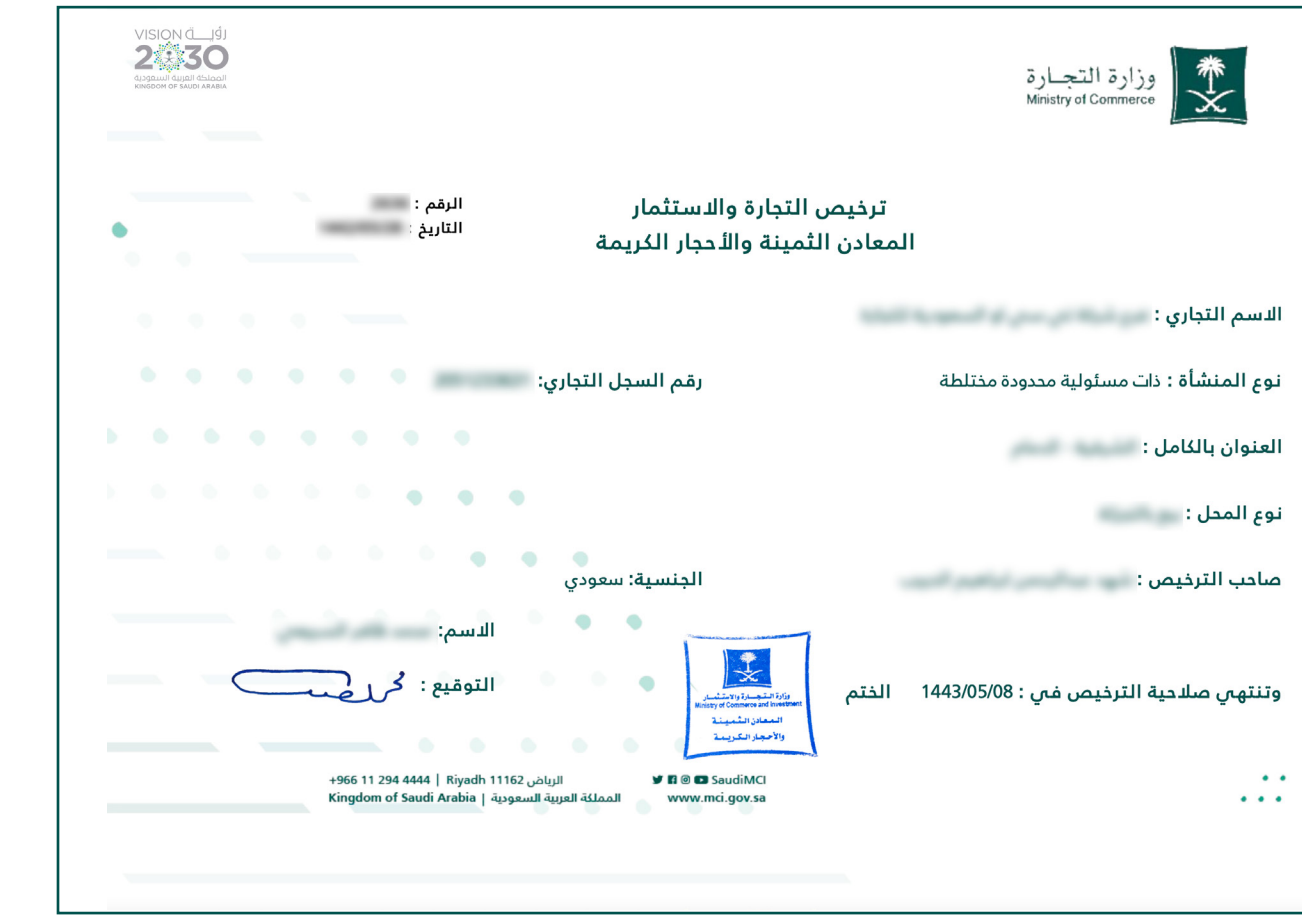

17

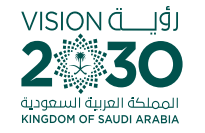

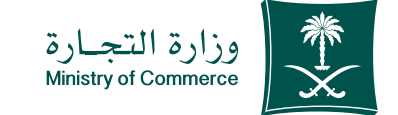

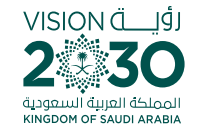

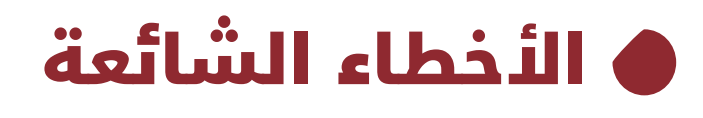

خدمة إصدار تراخيص الأحجار الكريمة والمعادن التمينة

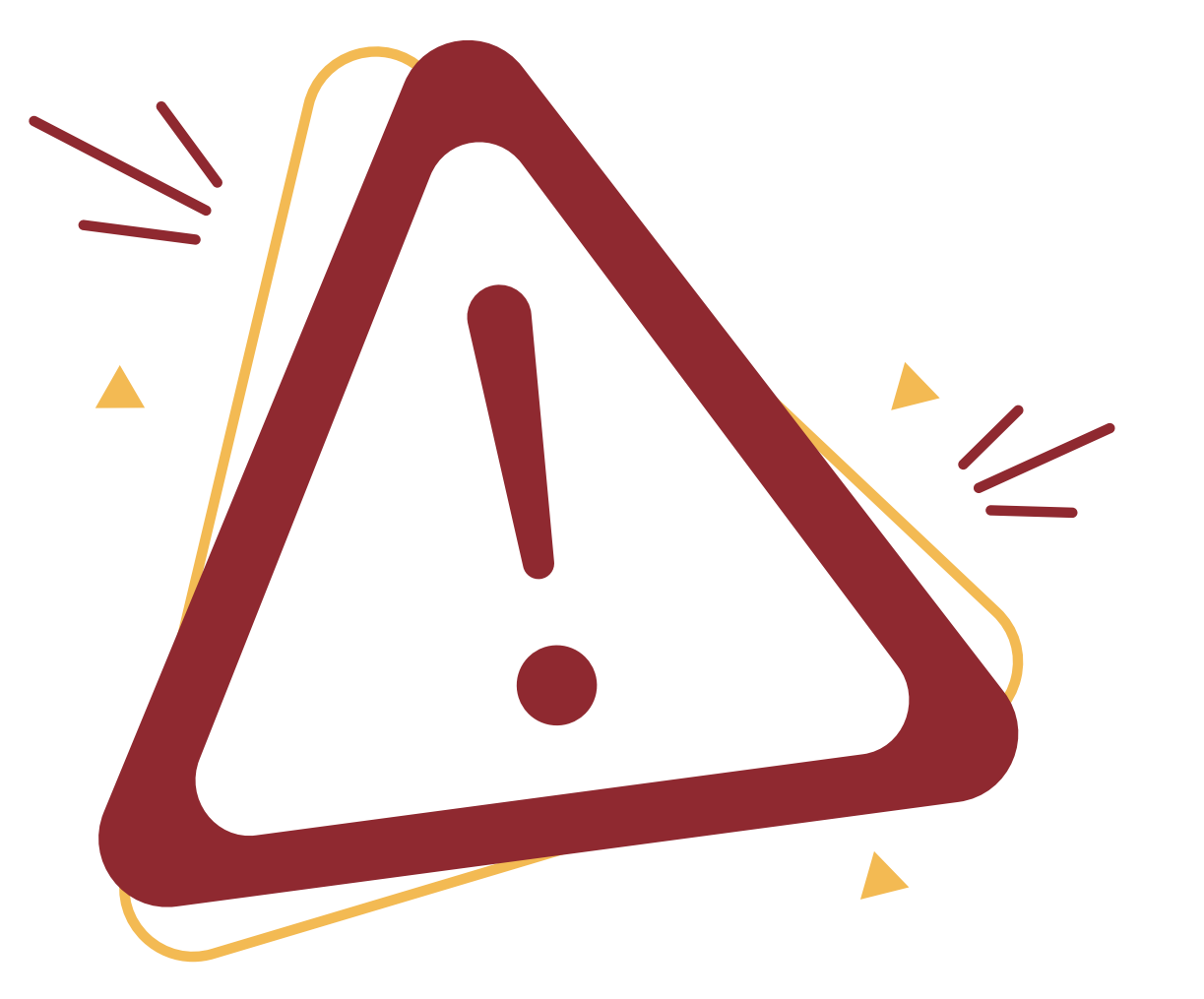

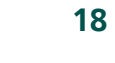

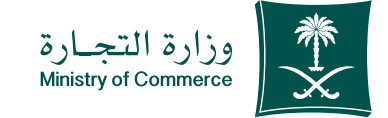

### 🌢 الدخول إلى الخدمة

(في حال لم يتم ادخال بيانات المستخدم بشكل صحيح تظهر رسالة خطأ للتحقق من البيانات)

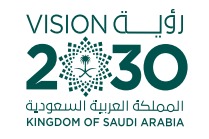

| • • • •         |            |                                                               |     |
|-----------------|------------|---------------------------------------------------------------|-----|
| ·               | _          |                                                               |     |
|                 | , من 🗙     | بيانات المستخدم المدخلة غير صديدة، الرجاء التحقق<br>البيانات. | • • |
|                 |            | 🕺 الاجساد 🛛 تسجيل دفول بحساب النفاذ التجاري الموحد            |     |
|                 | ارة        | أهلا بك عميل وزارة التج<br>تسبيل الدنول                       |     |
|                 |            | متقور المعربة أوالدقامة / إسرام المستغدة                      |     |
| • • • • • • • • |            | رقم الهوية او الإعامة / النم المستخدم                         |     |
|                 | ~          | ٩                                                             |     |
|                 |            | كلمة المرور                                                   |     |
|                 | R          | *****                                                         |     |
|                 |            | 🔵 تذكرنىي                                                     |     |
|                 |            | دخول                                                          |     |
|                 |            |                                                               |     |
|                 | إنشاء حساب | نسيت كلمة المرور؟                                             |     |
|                 |            |                                                               |     |

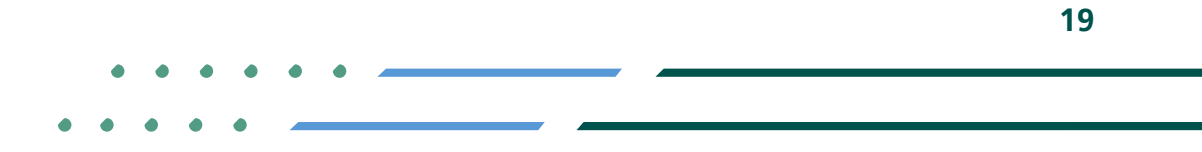

Image: Second stateImage: Second stateImage: Sec

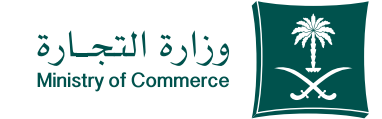

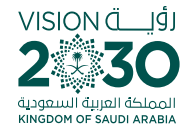

| ل بیانات مقدم | حقوا | تعبئة | 4 |
|---------------|------|-------|---|
| بانات المنشأة | 9 y  | الطلب |   |

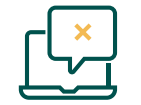

لابد من وجود علامة تجارية لمقدم الطلب

| الهاتف             | الرمز البريدي      | صندوق البريد                    |
|--------------------|--------------------|---------------------------------|
|                    |                    |                                 |
| البريد الإلكتروني  | رقم الجوال         | الفاكس                          |
|                    |                    |                                 |
| خط العرض           | خط الطول           | نوع المحل                       |
|                    |                    | استيراد وبيع بالجملة            |
| حقل خط العرض مطلوب | حقل خط الطول مطلوب |                                 |
|                    |                    | بيانات العلامة التجارية         |
| الدسم عربي         | اسم المالك         | رقم العلامة التبارية            |
|                    |                    |                                 |
| صورة العلامة       | الدسم انجليزي      | استعلام علامة تجارية غير موجودة |
|                    |                    |                                 |
|                    |                    |                                 |
|                    |                    |                                 |

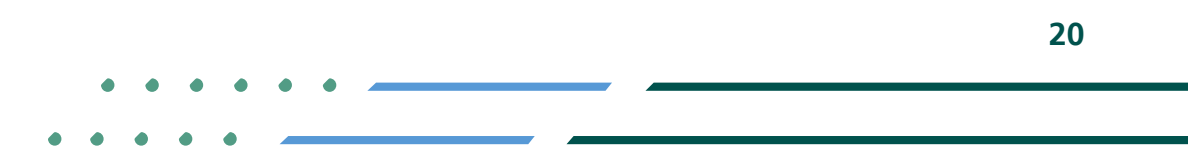

Image: Second stateImage: MCgovSAImage: Second stateWWW.mc.gov.saImage: Second stateImage: Second state

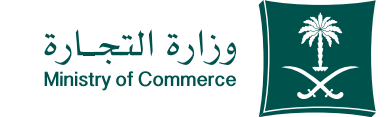

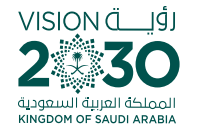

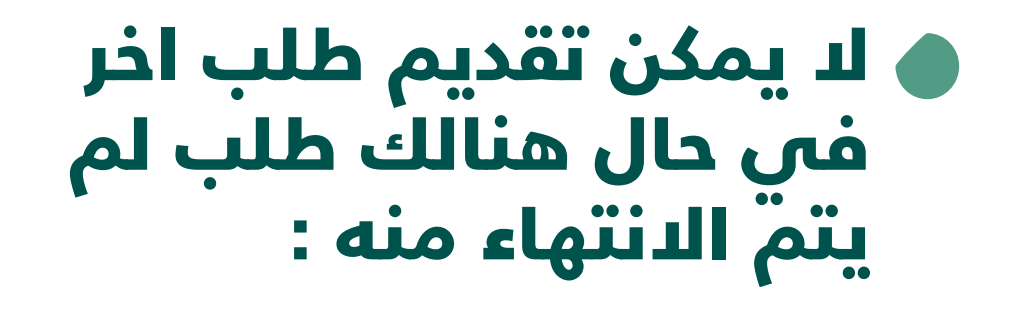

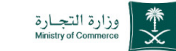

الدجراءات◄ طلباتي

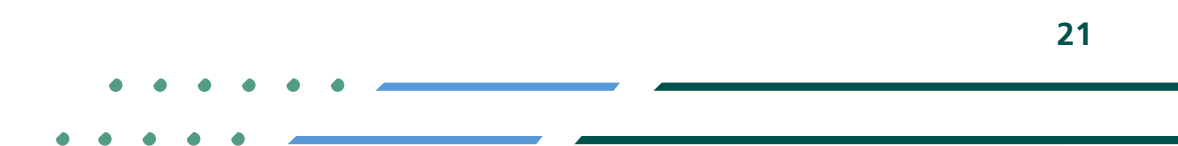

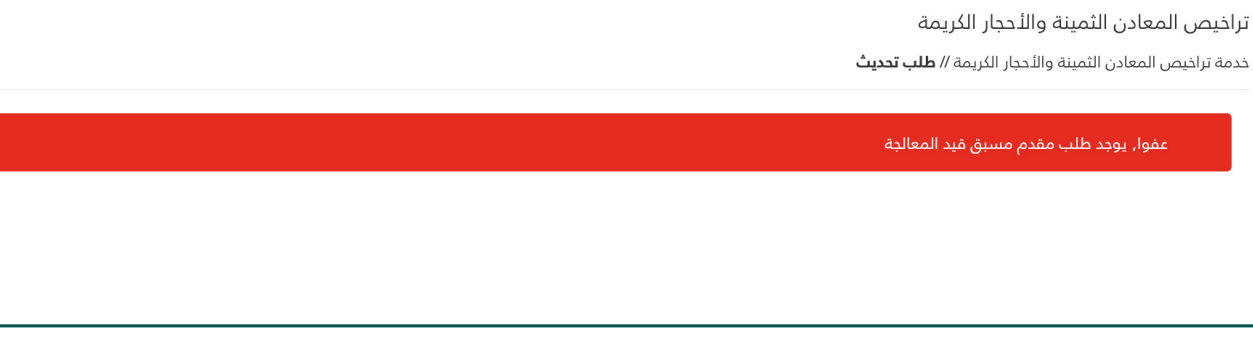

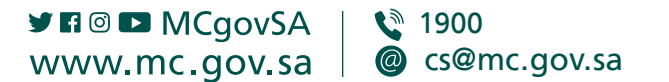

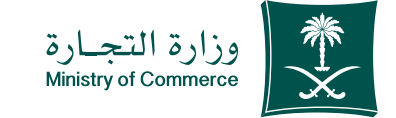

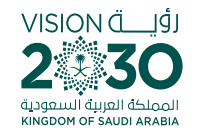

### عند تسجيل دخولك إلى نظام وزارة التجارة بإمكانك إضافة خدمـاتــك الإلكترونيــة المفضـلة وإزالتهـا والتحـكم بهـا.

من هنا 🕤

عند تسجيل دخولك إلى نظام تجارتي بإمكانك استعراض كافـة سـجلاتك التجاريـة ومعاملاتـك والإطـلاع علـى آخـر التنبيهـات المتعلقـة بأنشـطتك التجاريـة.

من هنا 🎅

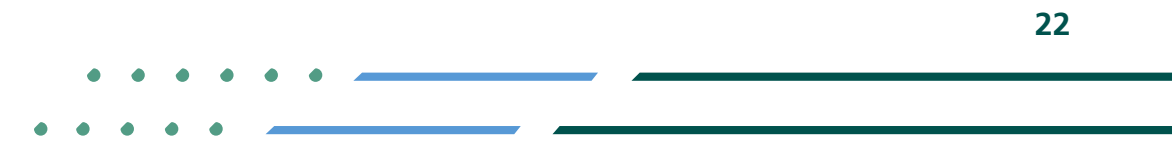

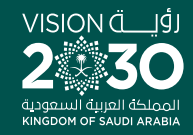

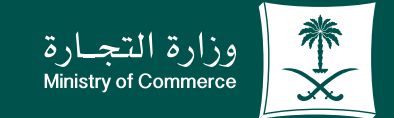

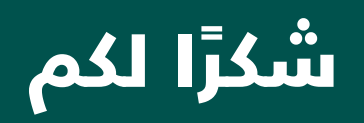

♥ Ħ ◎ ▶ MCgovSA www.mc.gov.sa

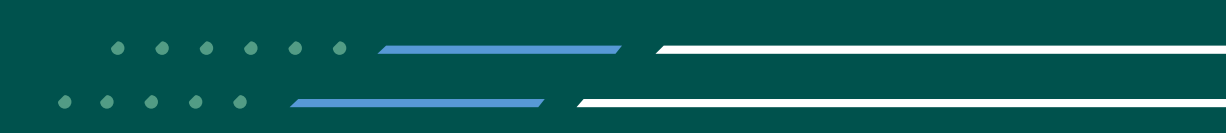